Coordinación de Extensión Facultad de Ciencias Sede Bogotá

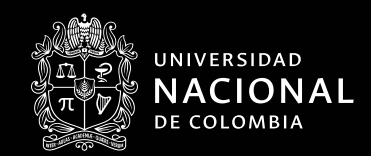

**Guía para el pago virtual de cursos** ofertados por la Unidad de Educación Continua y Permanente Facultad de Ciencias

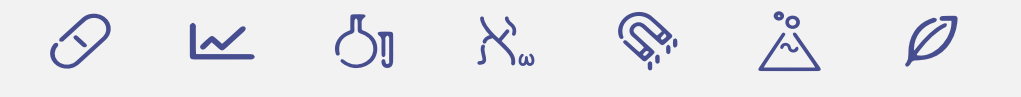

A continuación se indican los pasos necesarios para realizar pagos de cursos o diplomados a través de PAGO VIRTUAL UN:

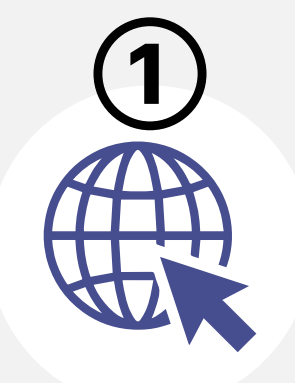

Ingresar a la página https://pagovirtual.unal.edu.co

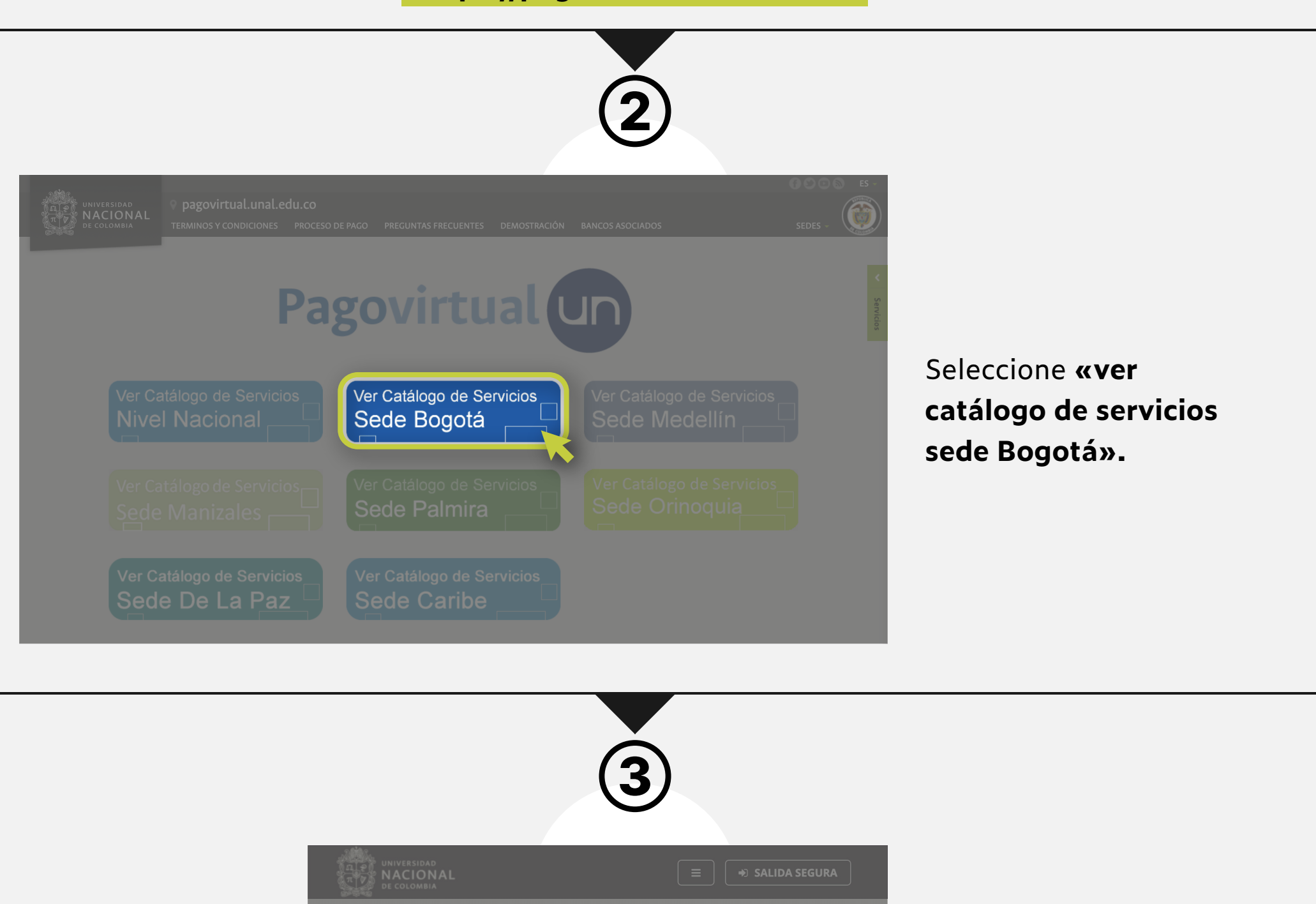

Bienvenidos al Sistema de Recaudos

AQUI PODRAS REALIZAR TUS PAGOS DE MANERA SEGUR

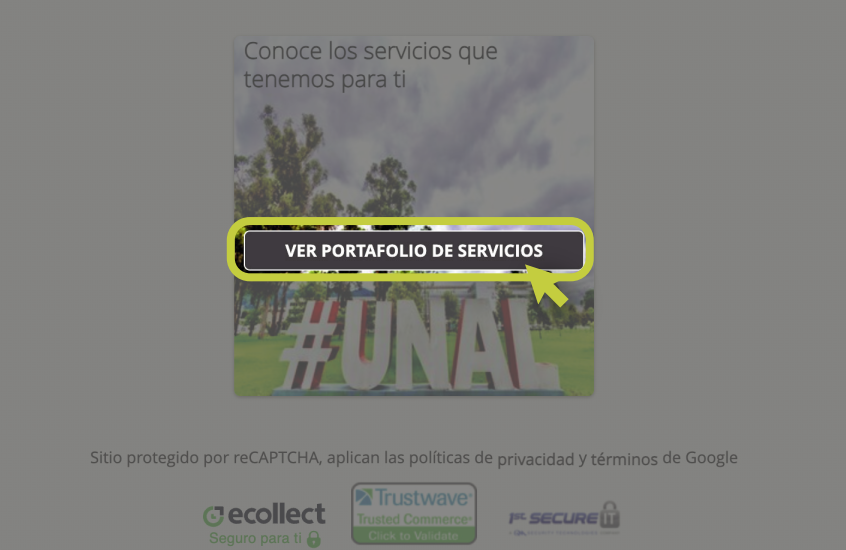

Hacer clic en «ver portafolio de servicios».

| DE COLOMBIA                                                                                                    | lódulo de Recaud                                     | os SEDE BOGOTÁ                                   | E SALIDA SEGURA                                                                                                    |
|----------------------------------------------------------------------------------------------------|------------------------------------------------------|--------------------------------------------------|----------------------------------------------------------------------------------------------------|
| PORTAFOLIO DE SEI                                                                                                    | -1 - 2 - 3<br>+ SIGUIENTE                            |                                                  |                                                                                                    |
| Búsqueda de Servicio:                                                                                                    | Búso                                                 | ueda por referen Q                               | Sitio protegido por reCAPTCHA, aplican las                                                                                    |
|                                                                                                    |                                                      |                                                  | políticas de privacidad y términos de<br>Google                                                                               |
| Servicios facultad de                                                                                                    | Análisis de resto óseo                               | Identificación Humana                            | Seguro para ti                                                                                                    |
| odontología                                                                                                    | SERVICIO DE LABORATORIO<br>INSTITUTO DE GENETICA     | SERVICIO DE LABORATORIO<br>INSTITUTO DE GENETICA |                                                                                                    |
| DDONTOLOGIA                                                                                                    |                                                      |                                                  |                                                                                                    |
| \$ Ingresar valor                                                                                                    |                                                      |                                                  | & Bogotá D.C., - Colombia: (+57 1)<br>316 5000                                                                                |
|                                                                                                    |                                                      |                                                  | ■ pagovirtual_bog@unal.edu.co                                                                                                 |
| Secuenciación y Análisis                                                                                                    | Evaluación terapia                                   | Intervención terapia                             |                                                                                                    |
| SERVICIO DE LABORATORIO                                                                                                    | SERVICIOS DE                                         | SERVICIOS DE<br>LABORATORIOS FACULTAD            |                                                                                                    |
|                                                                                                    | DE MEDICINA                                          | DE MEDICINA                                      |                                                                                                    |
|                                                                                                    |                                                      |                                                  |                                                                                                    |
|                                                                                                    |                                                      |                                                  | _                                                                                                    |
| UNIVERSIDAD<br>NACIONAL<br>DE COLOMBIA                                                                                                    | Módulo de Recau                                      | dos SEDE BOGOT                                   | Á                                                                                                    |
| UNIVERSIDAD<br>NACIONAL<br>DE COLOMBIA                                                                                                    | Módulo de Recau                                      | dos SEDE BOGOT.                                  | Á                                                                                                    |
| UNIVERSIDAD<br>NACIONAL                                                                                                    | Módulo de Recau                                      | dos SEDE BOGOT.                                  | Á                                                                                                    |
| UNIVERSIDAD<br>NACIONAL                                                                                                    | Módulo de Recau<br>RVICIOS VALOR TRM E<br>\$3,927.91 | dos SEDE BOGOT.<br><sub>DÍA:</sub>               | Á                                                                                                    |
| UNIVERSIDAD<br>NACIONAL<br>De COLOMBIA                                                                                                    | Módulo de Recau<br>RVICIOS VALOR TRM E<br>\$3,927.91 | dos SEDE BOGOT.<br>₀íA:                          | Á                                                                                                    |
| UNIVERSIDAD<br>NACIONAL<br>DE COLOMBIA<br>PORTAFOLIO DE SEF                                                                                             | Módulo de Recau<br>RVICIOS VALOR TRM E<br>\$3,927.91 | dos SEDE BOGOT.                                  | Á ≡ ◆ SALIDA SEGURA 1 2 3 + SIGUIENTE Sitio protegido por reCAPTCHA, aplican las políticas de privacidad y términos de Google |
| UNIVERSIDAD<br>NACIONAL<br>DE COLOMBIA<br>PORTAFOLIO DE SEF<br>urso de fortalecimiento<br>o química básica<br>JRSOS DE EXTENSIÓN<br>ICULTAD DE CIENCIAS | Módulo de Recau<br>RVICIOS VALOR TRM E<br>\$3,927.91 | dos SEDE BOGOT.<br>oía: I≣                       | Á                                                                                                    |
| UNIVERSIDAD<br>NACIONAL<br>DE COLOMBIA<br>PORTAFOLIO DE SEF                                                                                             | Módulo de Recau<br>RVICIOS VALOR TRM E<br>\$3,927.91 | dos SEDE BOGOT.<br>oía:                          | Á                                                                                                    |

En el buscador **ingrese una palabra clave o el nombre** del curso, diplomado o evento que desea pagar.

Como ejemplo ingresamos en el buscador la palabra «fortalecimiento» y nos arroja los Cursos de Fortalecimiento disponibles.

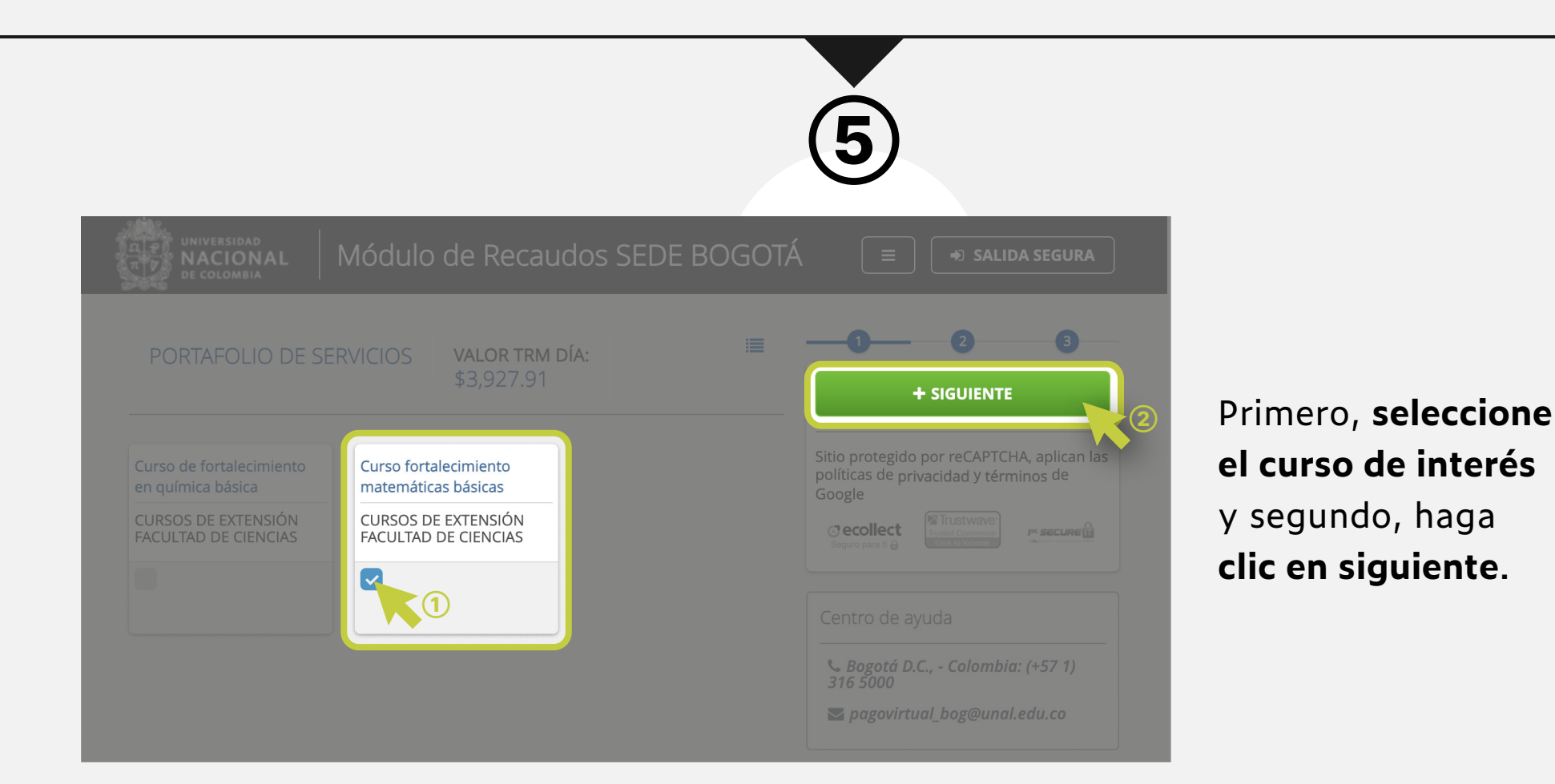

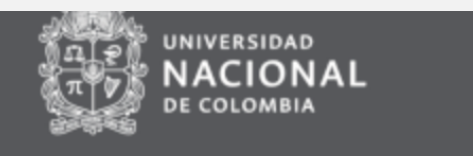

## Curso fortalecimiento matemáticas básicas | \$0.00

Verifique que sus datos estén correctamente diligenciados y en caso de tener derecho a algún descuento, asegúrese de tener los documentos que lo hacen acreedor al mismo. Si no conoce los documentos necesarios o requiere la emisión de una factura, por favor comuníquese con la Oficina de Educación Continua y Permanente de la Facultad de Ciencias. Si requiere más información puede comunicarse al número 601 3165000 Ext. 15629 - 15639 o al correo electrónico: ecp\_fcbog@unal.edu.co

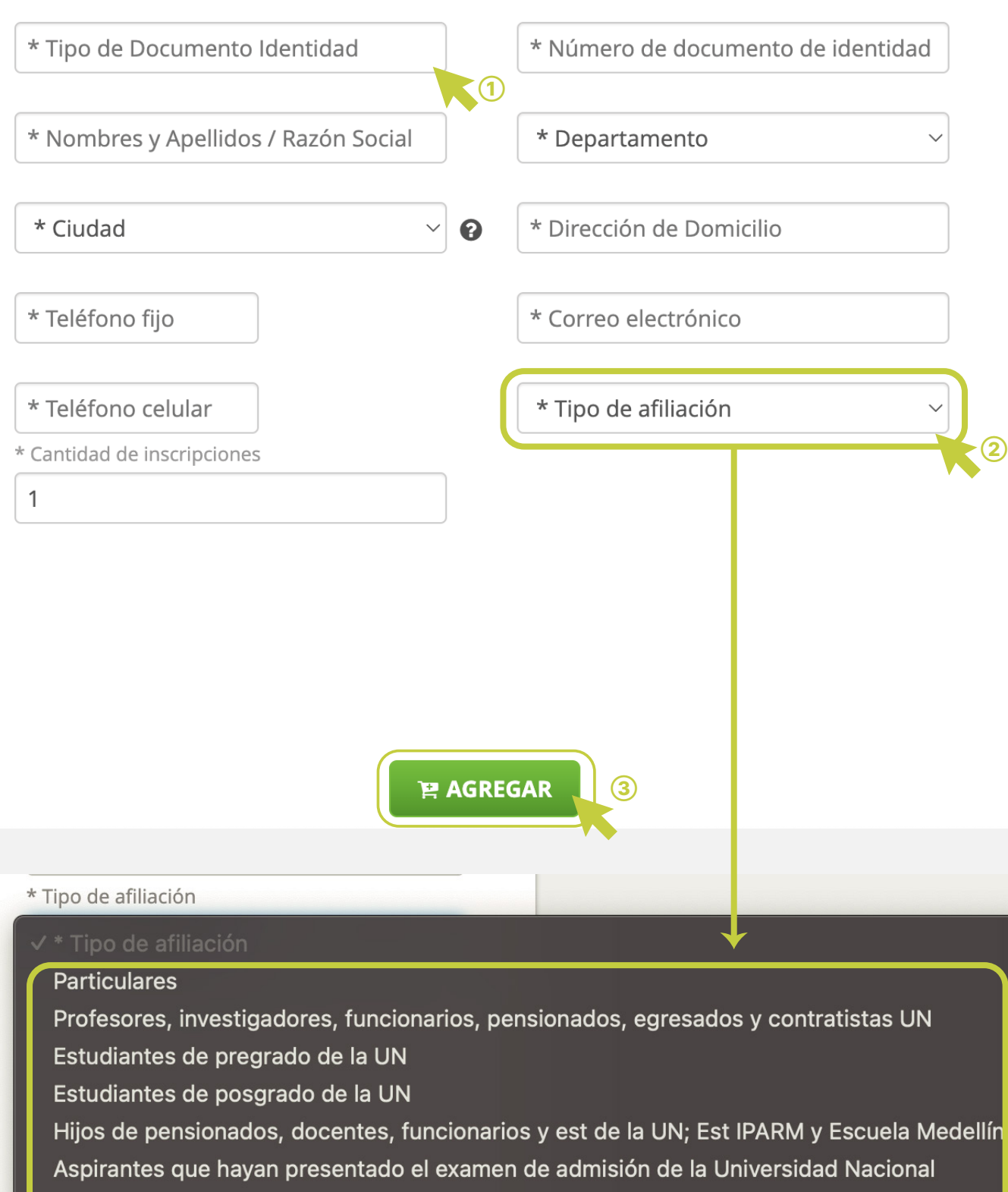

## Por pronto pago con un mes calendario de anticipación

Primero, diligencie el formulario.

X

Segundo, el valor a pagar aparecerá en \$0, este será calculado según los descuentos asociados a la afiliación que usted tenga con la universidad. **Seleccione del menú desplegable,** uno de los que aplique para usted. Tercero, haga **clic** 

en «agregar».

| universidad<br>π V ACIONAL<br>de colombia                                                    | Módulo de Reca                                                                              | udos SEDE BOGOT                                                                                  | Á 📃 🔹 SALIDA SEGURA                                                                     |
|----------------------------------------------------------------------------------------------|---------------------------------------------------------------------------------------------|--------------------------------------------------------------------------------------------------|-----------------------------------------------------------------------------------------|
| CURSOS DE EXTEN<br>VALOR TRM DÍA:<br>\$3,927.91                                              | SIÓN FACULTAD DE CIE                                                                        | NCIAS                                                                                            | 1 2 3<br>■ Resumen de Pago<br>Curso fortalecimie \$424,000.00 @ 🖋                       |
| Curso de fortalecimiento<br>en química básica<br>CURSOS DE EXTENSIÓN<br>FACULTAD DE CIENCIAS | Curso fortalecimiento<br>matemáticas básicas<br>CURSOS DE EXTENSIÓN<br>FACULTAD DE CIENCIAS | Diagnóstico morfológico<br>de parásitos sanguíneos<br>en aves, reptiles y anfibios<br>silvestres | I≣ Total a Pagar \$424,000.00<br>+ SIGUIENTE                                            |
|                                                                                              |                                                                                             |                                                                                                  | 🐂 REALIZAR PAGO                                                                         |
|                                                                                              |                                                                                             |                                                                                                  | Sitio protegido por reCAPTCHA, aplican las políticas de privacidad y términos de Google |

Aparecerá el valor a pagar.

Haga clic en el botón **«realizar pago».** 

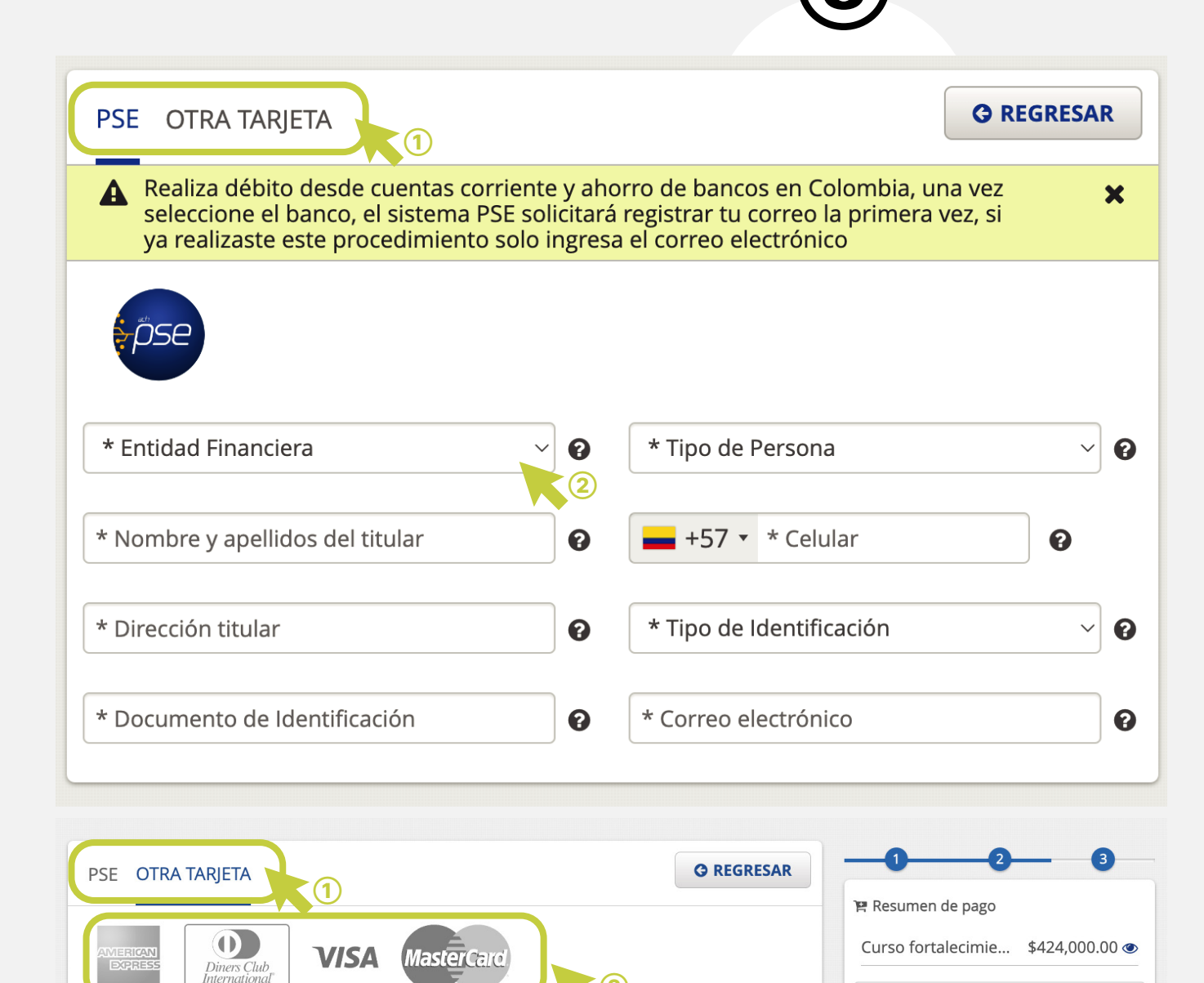

Primero, **seleccione el método de pago:** PSE o tarjeta.

Segundo, en el caso de pago por PSE, llene los datos y luego haga clic en **«realizar pago»,** siga los pasos que indique su entidad bancaria.

En el caso de pago con tarjeta, seleccione la franquicia de su tarjeta, llene el formulario y luego haga clic en **«realizar pago».** \*Cada campo tiene un signo de interrogación al final. Coloque el puntero sobre él para obtener detalles si tiene dudas.

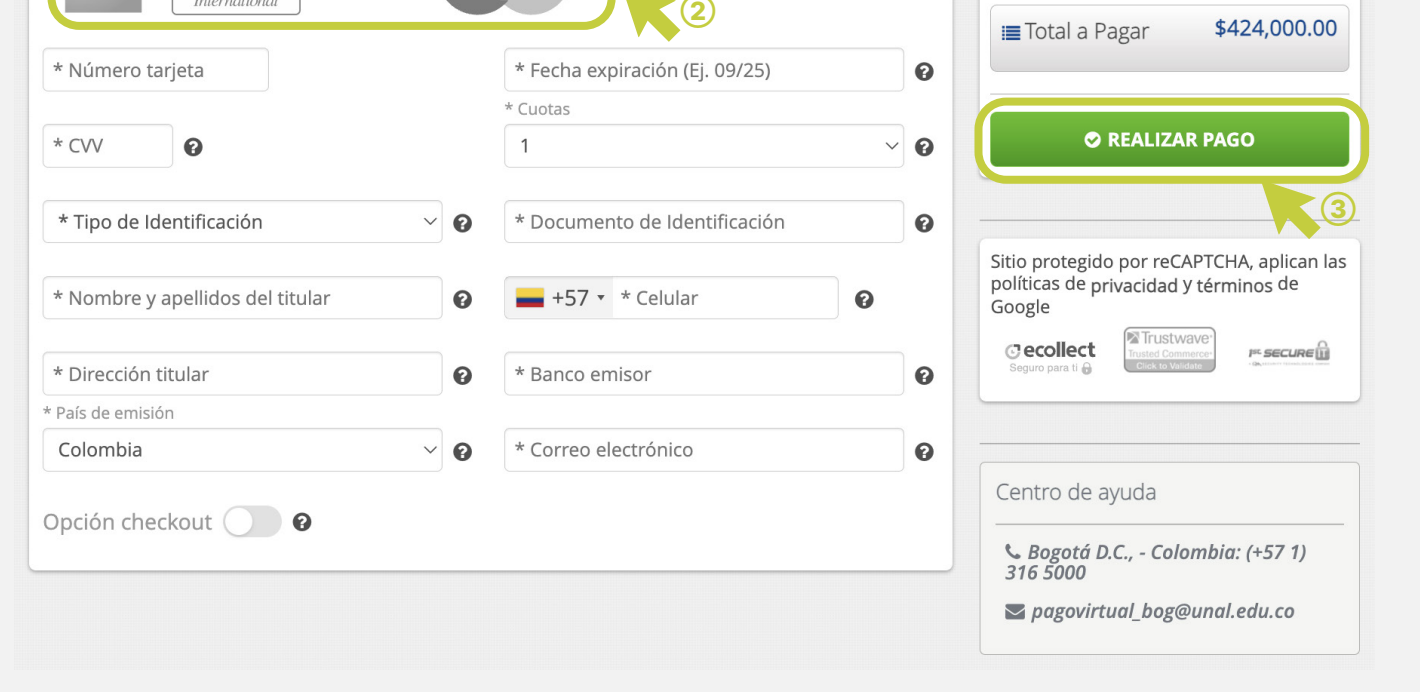

| COMPROBANTE                                                                                                    | 0 0 0                                                                     |                   |                                                                                                    |                                                                                                    |
|----------------------------------------------------------------------------------------------------|---------------------------------------------------------------------------|-------------------|----------------------------------------------------------------------------------------------------|----------------------------------------------------------------------------------------------------|
| Razón Social<br>UNIVERSIDAD NACIONAL E                                                                                                    | E COLOMBIA SEDE BOGOTA                                                    | NIT<br>8999990630 | Usuario Pagador                                                                                                    | Sitio protegido por reCAPICHA, aplican las<br>políticas de privacidad y términos de Goog<br>Cecollect<br>Seguro para li Carlo Constructioner<br>Seguro para li Carlo Carlo Car |
| No. Transacción eCollect<br>110683026<br>Descripción del Pago<br>Curso de fortalecimiento e<br>química básica<br>No. Autorización/CUS<br>673418885 | Fecha y Hora<br><b>5/31/2024 11:11:51 A!</b><br>Medio de Pago<br><b>n</b> | м                 | Transacción PENDIENTE en la<br>Entidad Financiera.Por favor<br>verificar si el débito fue realizado<br>en el Banco.<br>Total Pagado<br>\$265,000.00 | Centro de ayuda<br>& Bogotá D.C., - Colombia: (+57 1) 316<br>5000<br>Sog@unal.edu.co                                                                                                    |

En la parte superior se mostrará si su pago está pendiente, fue exitoso o rechazado.

**Descargue el comprobante de pago** si lo desea.

uecp

Unidad de educación continua y permanente

En caso de alguna inquietud comuníquese al correo ecp\_fcbog@unal.edu.co o al teléfono (+57) 601 316 5000

## Extensiones: 15639 - 15629

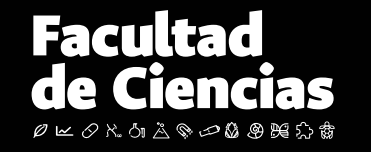

Lo misional como guía de una facultad líder en el escenario de pospandemia Equidad, transparencia y mérito ———